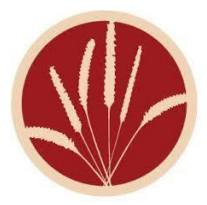

## PRAIRIECAT MOBILE APP

Search for items, put items on hold or edit the hold, and view your checkout items or renew your items. Search PRAIRIECAT Mobile to download on Android and iOS devices.

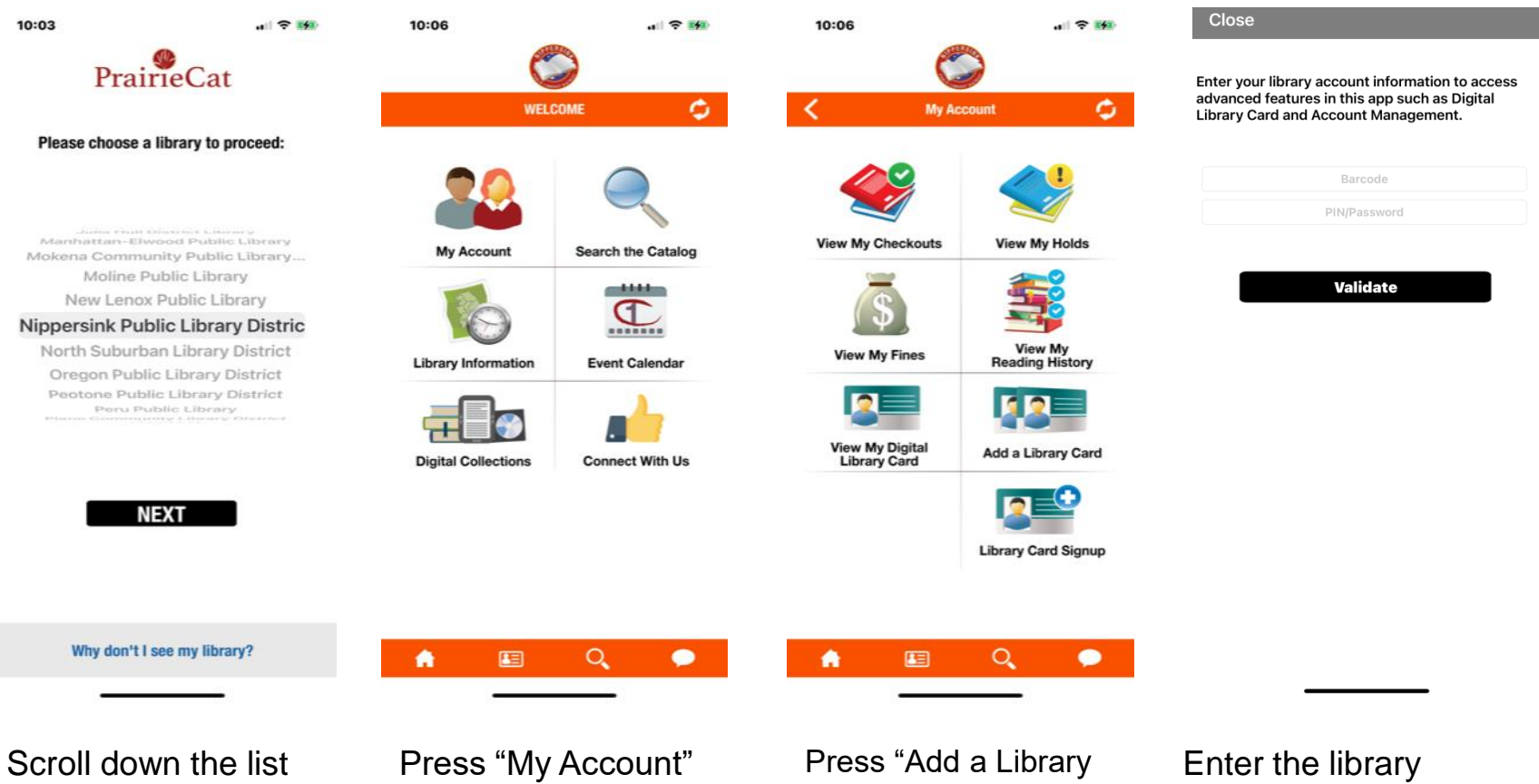

Scroll down the list and choose Nippersink Public Library District Press "My Account" to add library card/s

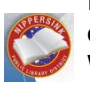

If you have any problems, please call 815-678-4014 or email us at <u>nippersink@nippersinklibrary.org</u> WWW.NIPPERSINKLIBRARY.ORG Press "Add a Library Card" to add one library card. When done, press the [arrow left] on the upper left side and you can repeat to add another library card. Enter the library card number and the PIN/Password. If you have any problems please call the library.